NH267 Series OS Support List and Driver Download Driver Installation Steps

| OS name                    | Testing                    | Driver                |
|----------------------------|----------------------------|-----------------------|
| Windows XP 32-bit          | Not tested                 | 32-bit Windows Driver |
| Windows Vista 32-bit       | Not tested                 | 32-bit Windows Driver |
| Windows 7 32-bit           | Tested                     | 32-bit Windows Driver |
| Windows 8 32-bit           | Only preliminiarily tested | 32-bit Windows Driver |
| Windows 2003 Server 32-bit | Not tested                 | 32-bit Windows Driver |
| Windows 2008 Server 32-bit | Not tested                 | 32-bit Windows Driver |
| Windows XP 64-bit          | Not tested                 | 64-bit Windows Driver |
| Windows Vista 64-bit       | Not tested                 | 64-bit Windows Driver |
| Windows 7 64-bit           | Not tested                 | 64-bit Windows Driver |
| Windows 8 64-bit           | Only preliminiarily tested | 64-bit Windows Driver |
| Windows 2003 Server 64-bit | Not tested                 | 64-bit Windows Driver |
| Windows 2008 Server 64-bit | Not tested                 | 64-bit Windows Driver |

## NH267 Series OS Support List and Driver Download

## **Driver Installation Steps**

Please obtain driver according to the above table and unzip the file into your computer.

Open Windows "Device Manager" and locate "**Multimedia Video Controller**" inside "**Other devices**". If it's 16-channel capture card, you will have **two** such devices. Right click to invoke context menu and select "**Update Driver Software...**".

| File Action View Help                                                                                                    |  |
|----------------------------------------------------------------------------------------------------|--|
|                                                                                                    |  |
| <ul> <li>Z77X_W8</li> <li>Audio inputs and outputs</li> <li>Computer</li> <li>Disk drives</li> <li>Display adapters</li> <li>Display adapters</li> <li>Display adapters</li> <li>Display adapters</li> <li>Display adapters</li> <li>Display adapters</li> <li>Display adapters</li> <li>Display adapters</li> <li>Display adapters</li> <li>Display adapters</li> <li>Display adapters</li> <li>Display adapters</li> <li>Display adapters</li> <li>Display adapters</li> <li>Mutane Interface Devices</li> <li>Keyboards</li> <li>Mice and other pointing devices</li> <li>Monitors</li> <li>Monitors</li> <li>Monitors</li> <li>Monitors</li> <li>Multimedia Video Controller</li> <li>Multimedia Video Controller</li> <li>Multimedia Video Controller</li> <li>Multimedia Video Controller</li> <li>Disable</li> <li>Uninstall</li> <li>Uninstall</li> <li>Scan for hardware changes</li> <li>Software devices</li> <li>Migh Definition Audio Device</li> <li>High Definition Audio Device</li> <li>Logitech Wireless Headset</li> <li>TW6802 PCI (#Audio)</li> </ul> |  |

Select "browser for driver..."

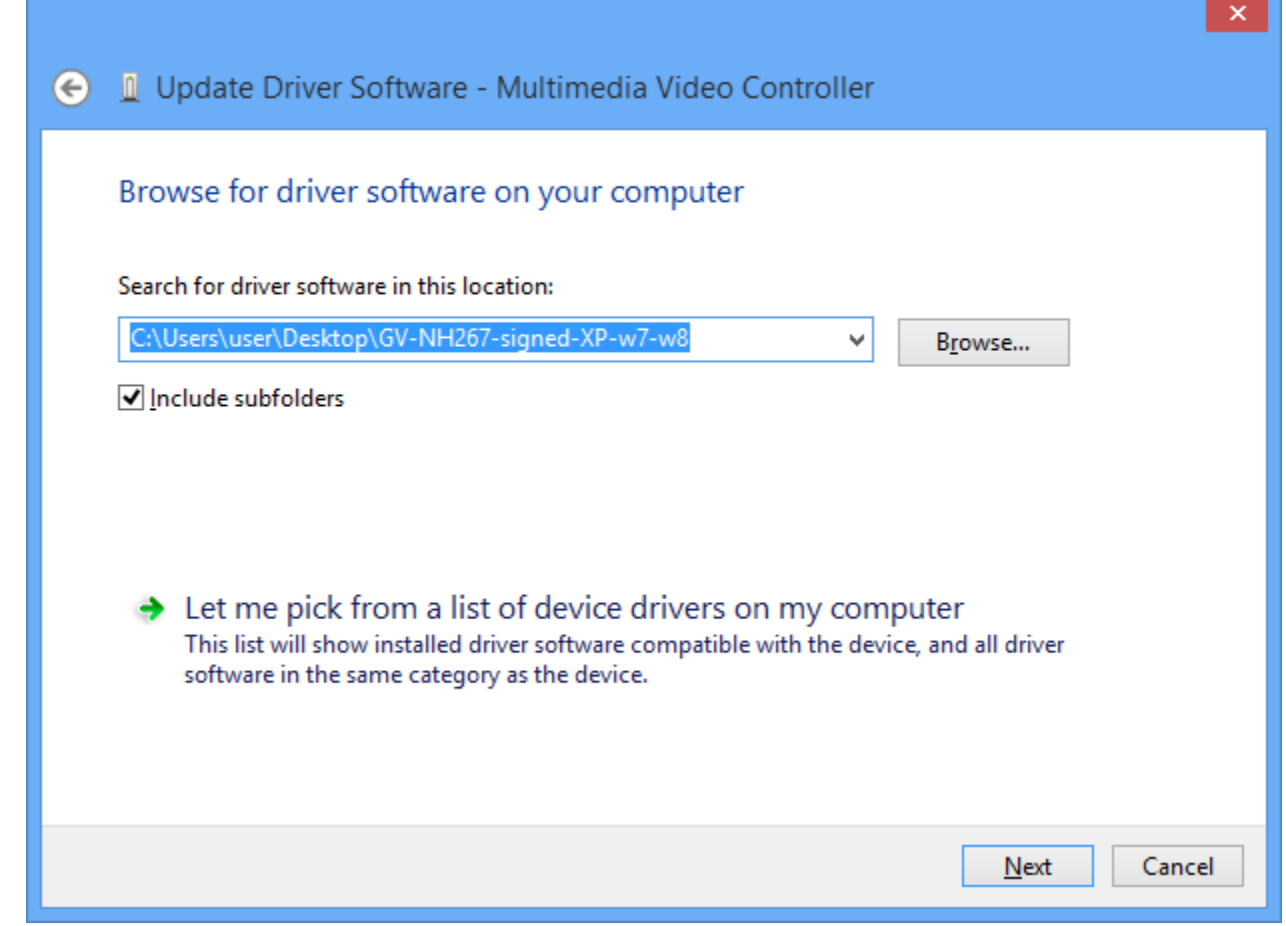

Following security notice might appear, select "Install".

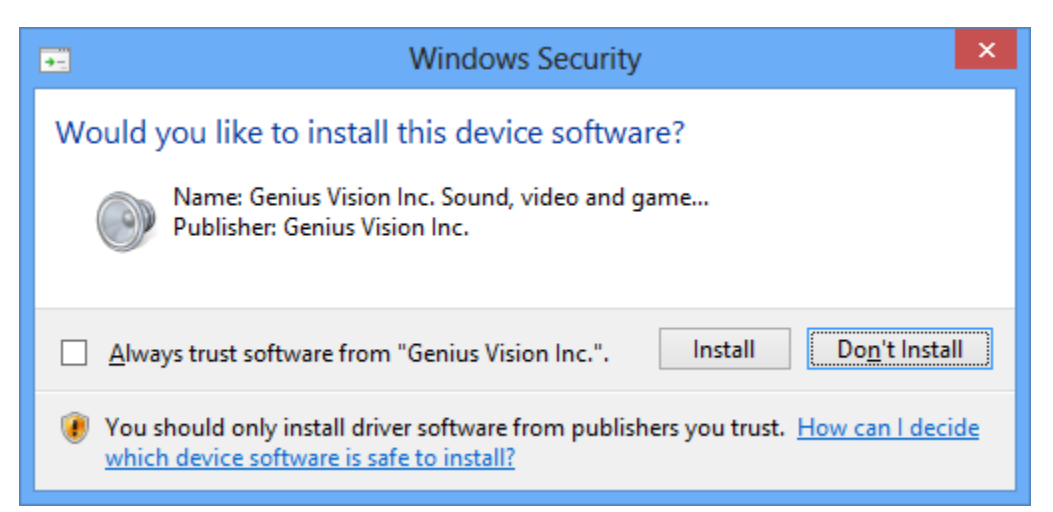

For 16-channel capture card, you need to update driver for both devices. When you see the following message, it means the process is completed. The device might not be usable right away and you need to reboot.

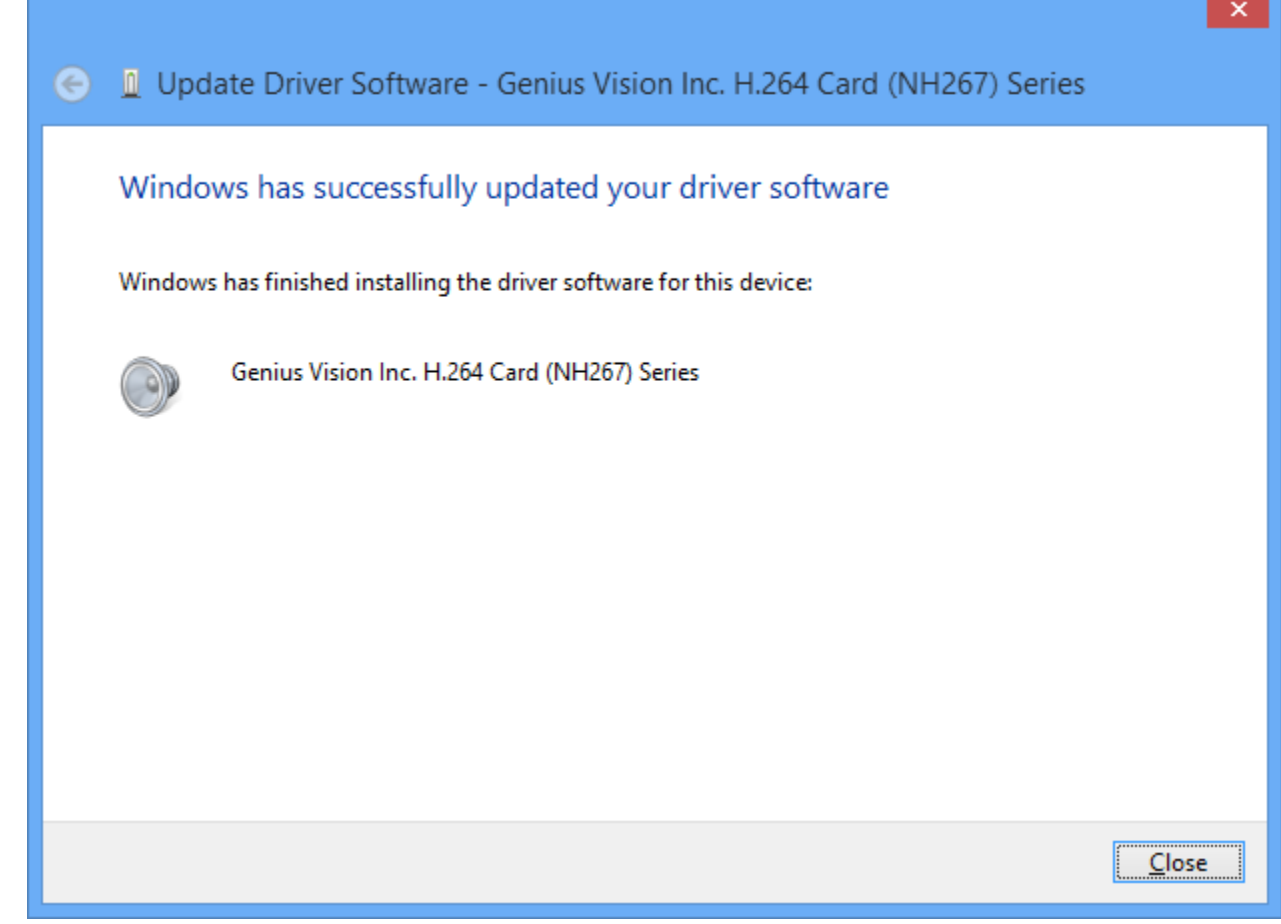

After rebooting, open Device Manager to examin if both device are installed properly:

| 4                                                                                                    | Device Manager            | - | × |
|----------------------------------------------------------------------------------------------------|---------------------------|---|---|
| <u>F</u> ile <u>A</u> ction <u>V</u> iew <u>H</u> elp                                                                                                    |                           |   |   |
|                                                                                                    | l 📴 🙀 🚯                   |   |   |
| ⊿ 📇 Z77X_W8                                                                                                    |                           |   | ^ |
| Audio inputs and outputs                                                                                                    | its                       |   |   |
| Image: Second Second |                           |   |   |
| Disk drives                                                                                                    |                           |   |   |
| Display adapters                                                                                                    |                           |   |   |
| Human Interface Device                                                                                                    | 25                        |   |   |
| IDE ATA/ATAPI control                                                                                                    | ers                       |   |   |
| Keyboards                                                                                                    |                           |   |   |
| Mice and other pointing                                                                                                    | g devices                 |   |   |
| Monitors                                                                                                    |                           |   |   |
| Network adapters                                                                                                    |                           |   |   |
| ▲ D Other devices                                                                                                    |                           |   |   |
| PCI Simple Commu                                                                                                    | nications Controller      |   |   |
| USB-Serial Controlle                                                                                                    | r D                       |   |   |
| Ports (COM & LPT)                                                                                                    |                           |   |   |
| Print queues                                                                                                    |                           |   |   |
| Processors                                                                                                    |                           |   |   |
| Software devices                                                                                                    |                           |   |   |
| Sound, video and game                                                                                                    | controllers               |   |   |
| Genius Vision Inc. H                                                                                                    | 264 Card (NH267) Series   |   |   |
| Genius Vision Inc. H                                                                                                    | .204 Card (INH207) Series |   |   |
| High Definition Aud                                                                                                    |                           |   |   |
| High Definition Aud                                                                                                    |                           |   | ~ |
|                                                                                                    |                           |   |   |
|                                                                                                    |                           |   |   |